## **ANNEXURE D 4**

## **ELECTRONIC MAILING MANUAL**

## Instructions for the electronic submission of the DI 800 series of returns to the South African Reserve Bank via electronic <u>mail</u>

## Prerequisite: Internet Explorer 4.0 or higher OR Netscape 4.0 or higher

Open Internet Explorer or Netscape by double clicking on the relevant icon on your desktop.

The address https://gwweb.resbank.co.za has to be entered in the address field.

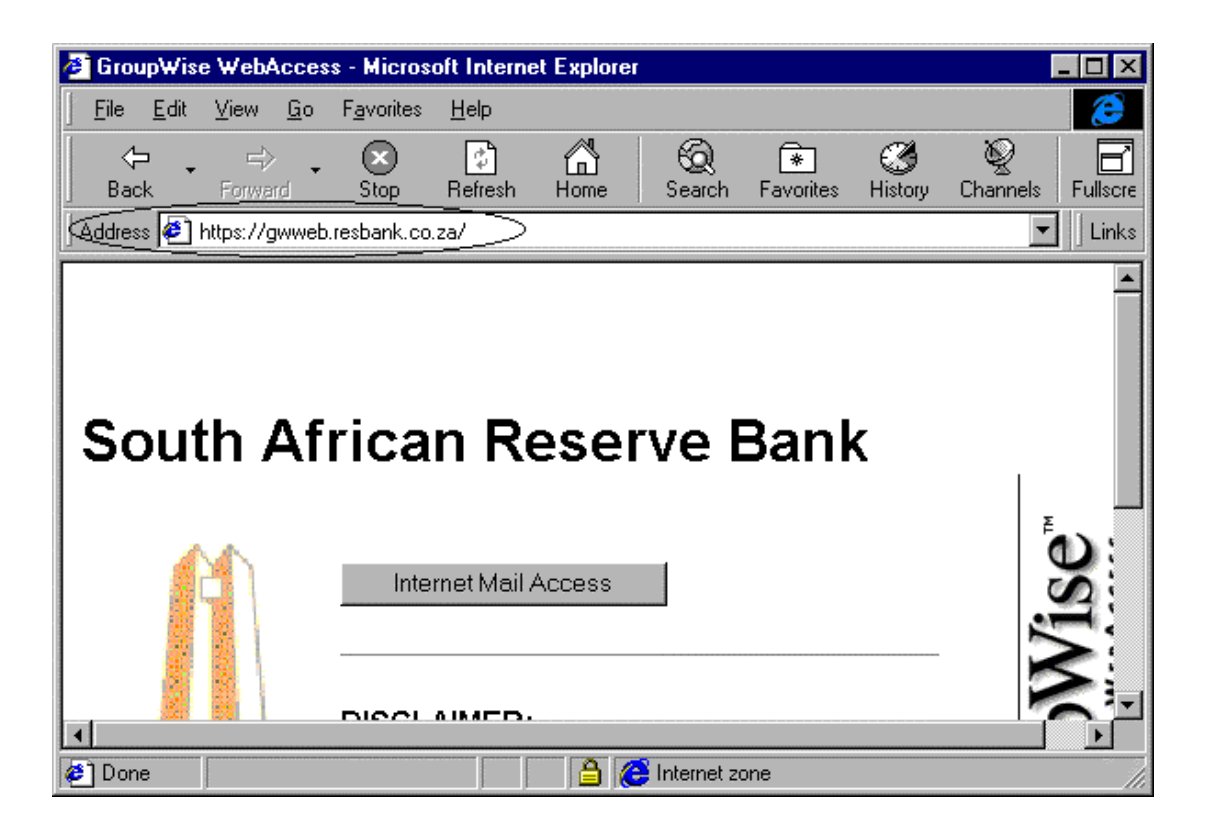

Click on the Internet Mail Access button.

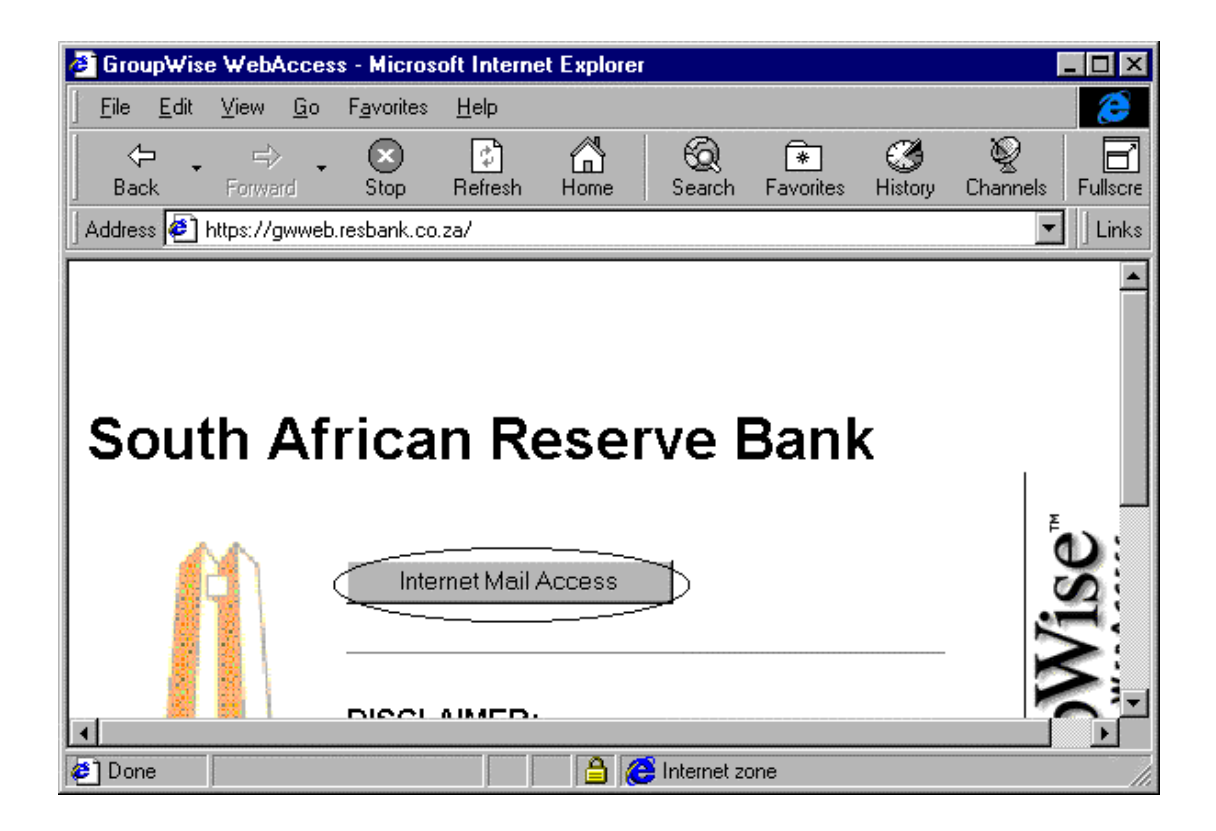

Type in your bank's mailbox name and password as allocated to you. Click on the **Login** button.

| 🙆 GroupWis | e WebAcce:                | ss - Micros          | oft Interne  | et Explore      | r            |           |          | _ 🗆 ×    |
|------------|---------------------------|----------------------|--------------|-----------------|--------------|-----------|----------|----------|
| <u> </u>   | ⊻iew <u>G</u> o           | F <u>a</u> vorites   | Help         |                 |              |           |          | <u>e</u> |
| ↓ ← .      | _⇒                        |                      | (†<br>Defeat |                 | Q            | *         | ٩        |          |
| Address    | Forward<br>Itn://gwweb.re | stop<br>eshank co za | /cai-bin/G   | Home<br>V5/GWWF | B EXE?GET    | -CONTEXT8 | HISTORY  |          |
| []         |                           |                      |              |                 |              |           |          |          |
| Sout       | th Δf                     | rica                 | n Ré         | امە             | rve F        | Ranl      | <i>c</i> |          |
| Jood       |                           | nca                  |              | COCI            | VC L         | Jam       | •        |          |
|            |                           | blama                |              |                 |              |           |          | ₽        |
|            |                           | Name:                |              |                 |              |           |          | S        |
|            |                           | Passwor              | d:           |                 |              |           |          | 1.       |
|            |                           | I                    |              |                 |              |           |          |          |
|            |                           | Login                | Help         |                 |              |           |          | D        |
|            |                           |                      |              |                 |              |           |          | a        |
|            |                           | )                    |              |                 |              |           |          |          |
| [▲] Done   |                           |                      |              |                 | linternet zo | one       |          |          |

Click on the Send Mail button.

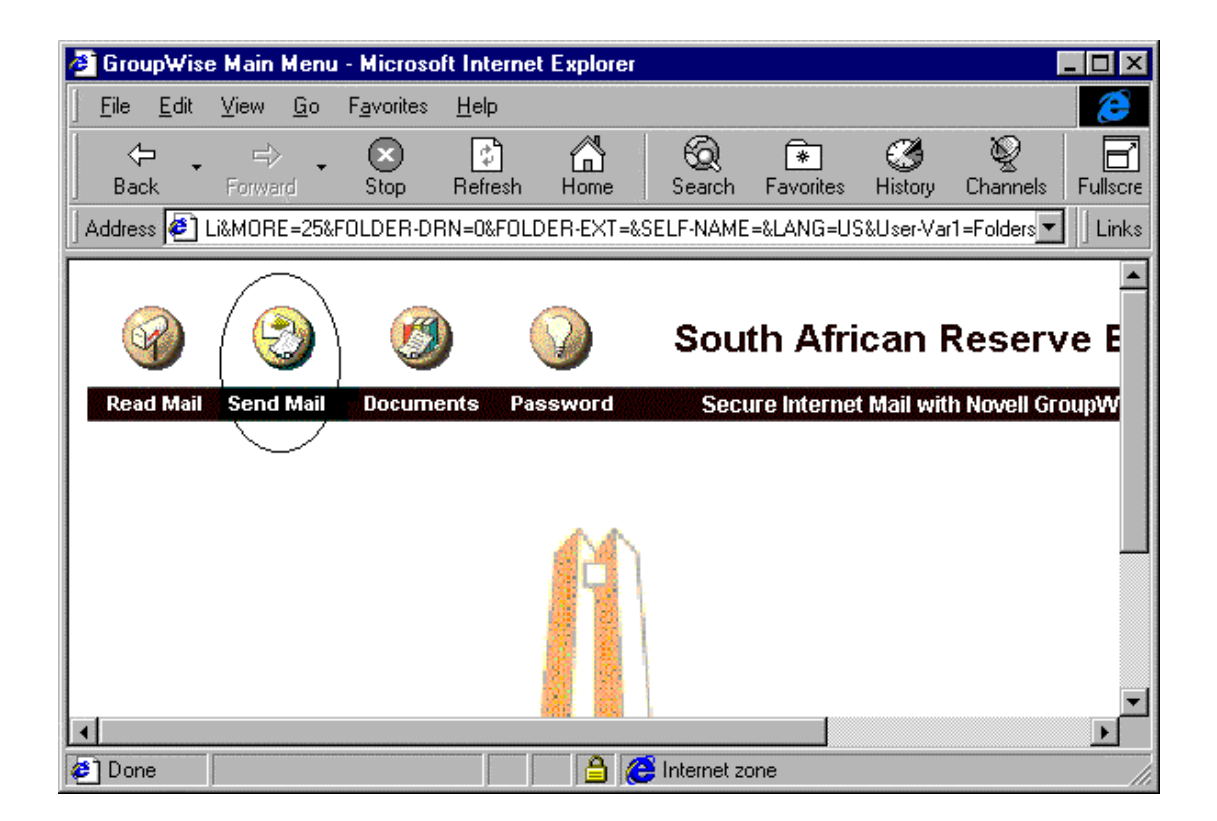

Type **MFMETS.BSDMAIL** in the TO field and **SARBDI** in the CC field.

| 🙋 GroupWise Se                  | endx Form (Send.htr             | n) - Microsoft Interne | t Explorer         |                                                                 |
|---------------------------------|---------------------------------|------------------------|--------------------|-----------------------------------------------------------------|
| ∫ <u>E</u> ile <u>E</u> dit ⊻ie | w <u>G</u> o F <u>a</u> vorites | <u>H</u> elp           |                    | <b>@</b>                                                        |
| Back For                        | rward Stop                      | Refresh Home           | Search Favorites   | Image: Second stateImage: Second stateHistoryChannelsFullscreet |
| 🛛 Address 🙋 N=08                | &FOLDER-EXT=&LOGI               | N=mfiexcp&SELF-NAME    | =Exc+Mail&LANG=US& | HTMLVER=HTMLX 🔽 📙 Links                                         |
| Read Mail Se                    | end Mail Docume                 | nts Password           | Secure Internet    | t Mail with Novell GroupW                                       |
|                                 |                                 |                        |                    |                                                                 |
|                                 |                                 |                        |                    |                                                                 |
| message:                        | Send Cancel                     |                        |                    |                                                                 |
|                                 | ·                               |                        |                    | Address Book                                                    |
| CC:                             | ·                               |                        |                    | Address Bool                                                    |
| BC:                             |                                 |                        |                    | Address Book                                                    |
| Subject:                        |                                 |                        |                    |                                                                 |
| Message:                        | c 🗌                             |                        |                    | <b>A</b>                                                        |
|                                 | 1                               |                        |                    |                                                                 |
| e                               | 12                              |                        | Internet zone      |                                                                 |

Type the name of the bank, which set of returns is being sent and the period for which the set is being sent, in the subject field eg. Bank1 M1 1999/02.

| 🎒 Grou     | ıp₩ise       | e Send        | x For      | m (Send.ht         | m) - Micr     | osoft Inte | ernet Explor | er                    |               |               | _ 🗆 ×     |
|------------|--------------|---------------|------------|--------------------|---------------|------------|--------------|-----------------------|---------------|---------------|-----------|
| <u> </u>   | <u>E</u> dit | ⊻iew          | <u>G</u> o | F <u>a</u> vorites | <u>H</u> elp  |            |              |                       |               |               | 2         |
|            | ⊐ •<br>∗k    | ⊏)<br>Forwa   | > 🗸        | ×<br>Stop          | (†<br>Refresh | Home       | Search       | <b>∲</b><br>Favorites | ()<br>History | ©<br>Channels | Fullscre  |
| Addres     | s 🦉          | N=0&FO        | LDER       | -EXT=&LOG          | IN=mfiexcp    | %SELF-NA   | ME=Exc+Mai   | I&LANG=US8            | &HTMLVER      | R=HTMLX 💌     | ]   Links |
| Rea        | d Mail       | Send          | Mail       | Docume             | ents Pa       | ssword     | Sec          | ure Interne           | t Mail wit    | h Novell Gr   | oupW      |
|            |              |               |            |                    |               |            |              |                       |               |               |           |
|            |              |               |            |                    |               |            |              |                       |               |               |           |
|            | 1            | Mail          | Send       | Cance              |               |            |              |                       |               |               |           |
| m          | essa         | .ge:—<br>⊤o:⊏ |            |                    |               |            |              |                       |               | Address       | Book      |
|            |              |               |            |                    |               |            |              |                       |               | Addross       | Book      |
|            |              |               |            |                    |               |            |              |                       |               | Addrood       | Bool      |
|            |              |               |            |                    |               |            |              |                       |               | Address       |           |
|            | <u>lanc</u>  |               |            |                    |               |            |              |                       |               |               |           |
|            | 18555        | ige.          |            |                    |               |            |              |                       |               |               |           |
| •          |              |               |            |                    |               |            |              |                       |               |               |           |
| <b>e</b> 1 |              |               |            |                    |               | 6          | ဓ Internet z | one                   |               | -             |           |

Click on Browse next to Attachment 1. Please note that **only one attachment is allowed**. The other two attachments will be removed from this page in due course.

| 🙋 GroupWise Se                  | ndx For              | n (Send.ht         | m) - Micro   | soft Intern | et Explore  | ;r             |               |               | - 🗆 ×          |
|---------------------------------|----------------------|--------------------|--------------|-------------|-------------|----------------|---------------|---------------|----------------|
| ∫ <u>F</u> ile <u>E</u> dit ⊻ie | w <u>G</u> o         | F <u>a</u> vorites | <u>H</u> elp |             |             |                |               |               | 2              |
| Back For                        | ≓> •                 | Stop               | 🕼<br>Refresh | Home        | Q<br>Search | ★<br>Favorites | ()<br>History | ©<br>Channels | Fullscre       |
| Address 🛃 N=08                  | FOLDER               | EXT=&LOGI          | N=mfiexcp8   | SELF-NAMI   | E=Exc+Mail  | &LANG=US&      | HTMLVE        | R=HTMLX       | Links          |
| Subject                         |                      |                    |              |             |             |                |               |               | <b>_</b>       |
| Message:                        |                      |                    |              |             |             |                |               | <b>A</b>      |                |
|                                 |                      |                    |              |             |             |                |               |               |                |
|                                 |                      |                    |              |             |             |                |               |               |                |
|                                 |                      |                    |              |             |             |                |               |               |                |
| Attachment1                     |                      |                    |              |             |             |                |               | Browse        | $ \downarrow $ |
| (Attachment2)                   |                      |                    |              |             |             |                |               | Browse        | 1 7            |
| Attachmont2                     |                      |                    |              |             |             |                |               | Browco .      |                |
| Change to:                      |                      |                    |              | Noto        |             |                |               |               |                |
| Change to.                      | Abb                  | omment             | Tase         | NOTE        | - FIIU      | ne             |               |               | -              |
| •                               |                      |                    |              |             |             |                |               |               | Þ              |
| <b>@</b>                        | 1997<br>1997<br>1997 |                    |              |             | Internet zo | one            |               |               | /ii            |

4

Select the file created and saved using DiX or whichever package you use to create the flatfile of data in the format prescribed by SARB.

| GroupWise Sendx Form (Send.htm) - Microsoft Internet Explorer |                                       |
|---------------------------------------------------------------|---------------------------------------|
| Choose file                                                   | e e e e e e e e e e e e e e e e e e e |
| Look in: 🚵 Desktop 💌 🖭 📸 🏢                                    | 3986                                  |
| My Compu                                                      | History Channels Fullscre             |
| Network N 31/2 Floppy (A:)                                    | D=MAIL&Echo=MSG 🗾 🗌 Links             |
| My Briefca Win (C:)                                           | Address Bool                          |
| GroupWise E-drive (E:)                                        |                                       |
| Thenry.doc (F:)                                               |                                       |
| 👮 P155632 on 'Asdata1' (G:) 💌                                 |                                       |
| File nemer                                                    |                                       |
|                                                               |                                       |
| Files of gype: [All Files (^.^) Cancel                        |                                       |
|                                                               | Browse                                |
| Attachment2:                                                  | Browse                                |
| Attachment3:                                                  | Browse                                |
| Change to: Appointment Task Note Phone                        |                                       |
|                                                               |                                       |
| Change to: Appointment   Task   Note   Phone                  |                                       |

Click on Send.

| 🖉 GroupWise   | e Sendx For             | m (Send.ht         | m) - Micro   | osoft Inter | net Explore   | ;r           |            |             | _ 🗆 ×    |
|---------------|-------------------------|--------------------|--------------|-------------|---------------|--------------|------------|-------------|----------|
| <u> </u>      | <u>V</u> iew <u>G</u> o | F <u>a</u> vorites | <u>H</u> elp |             |               |              |            |             | E        |
| ⇔ .           | ⇒ .                     | $\mathbf{x}$       | \$           |             | 6             | *            | ۲          | Q           | B        |
| J Back        | Forward                 | Stop               | Refresh      | Home        | Search        | Favorites    | History    | Channels    | Fullscre |
| 🛛 Address 🖉 I | N=0&FOLDER              | -EXT=&LOG          | N=mfiexcp    | &SELF-NAM   | 4E=Exc+Mail   | &LANG=US&    | HTMLVER    | R=HTMLX 🔻   | Links    |
| 9             | ٢                       | Ø                  | ) (          | $\bigcirc$  | Sout          | th Afri      | can F      | Reserv      | /e E     |
| Read Mail     | Send Mail               | Docume             | ents Pa      | ssword      | Secu          | ire Internet | t Mail wit | h Novell Gr | oupW     |
|               |                         |                    |              |             |               |              |            |             |          |
| Ι.            | 4-3                     | ~                  |              |             |               |              |            |             |          |
| messa         | ge: Send                | Cance              | I            |             |               |              |            |             |          |
|               | To:                     |                    |              |             |               |              |            | Address     | Booł     |
| (             | CC:                     |                    |              |             |               |              |            | Address     | Booł     |
|               | BC:                     |                    |              |             |               |              |            | Address     | Booł     |
| Subj          | ect:                    |                    |              |             |               |              |            |             | -        |
|               |                         |                    |              |             |               |              |            |             |          |
| <b>@</b> ]    | 8 N.                    |                    |              | <u> </u>    | 📑 Internet zo | one          |            |             | /_       |

A message will appear to confirm successful transfer.

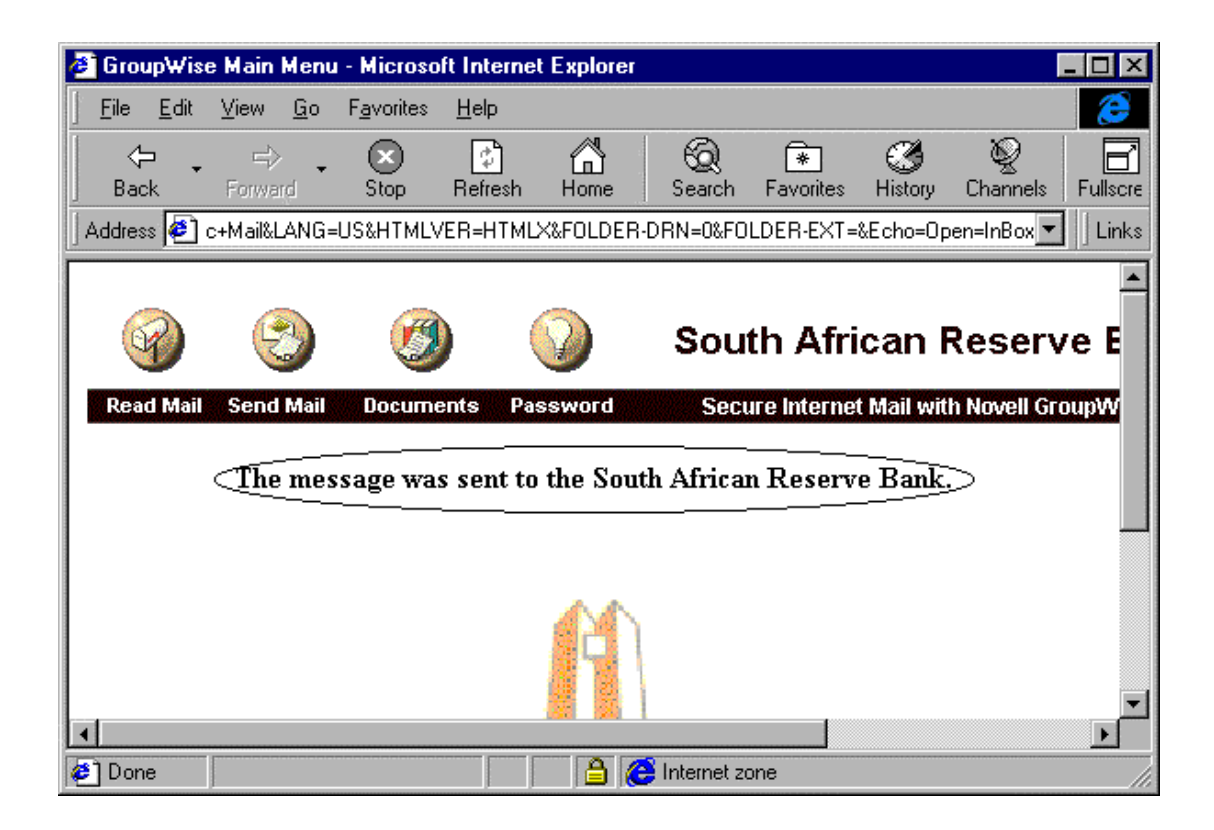